## Warning Banner Page:

Users are presented with the below "Warning Banner" page after entered <u>www.gasatraq.com</u>. Users will need to click on "OK" button to continue to the Login Page

| C  agasatraq.c saat Pork Chop Welcome Warning                                                                      | m/?state=b6a820769601437<br>eam 000 Cal 📲 ECG Empk<br>o GASATRAQ                                                                                                    | 6be71c9037d289ad3<br>oyee Dail 🧅 Amazon QuickSight                                                                                                    | 🍦 AWS Certification 🐵 AW                                                                                                    | S Certification   👔 CDM   FSA Securit                                                                                                    | 년 🏠 🎓 🗖                                                                                          |
|----------------------------------------------------------------------------------------------------|----------------------------------------------------------------------------------------------------|----------------------------------------------------------------------------------------------------|----------------------------------------------------------------------------------------------------|----------------------------------------------------------------------------------------------------|--------------------------------------------------------------------------------------------------|
| Welcome                                                                                                    | eam 000 Cal 🖷 ECG Empl                                                                                                    | oyee Dail 🥥 Amazon QuickSight                                                                                                    | 🔶 AWS Certification 🐽 AW                                                                                                    | S Certification   🚯 CDM   FSA Securit                                                                                                    | ty 🧀 CIP Questionnaire (I                                                                        |
| Welcome                                                                                                    | o GASATRAQ                                                                                                    |                                                                                                    |                                                                                                    |                                                                                                    |                                                                                                  |
| Welcome                                                                                                    | o GASATRAQ                                                                                                    |                                                                                                    |                                                                                                    |                                                                                                    |                                                                                                  |
| Welcome                                                                                                    | o GASATRAQ                                                                                                    |                                                                                                    |                                                                                                    |                                                                                                    |                                                                                                  |
| Warning                                                                                                    |                                                                                                    |                                                                                                    |                                                                                                    |                                                                                                    |                                                                                                  |
| Warning                                                                                                    |                                                                                                    |                                                                                                    |                                                                                                    |                                                                                                    |                                                                                                  |
|                                                                                                    |                                                                                                    |                                                                                                    |                                                                                                    |                                                                                                    |                                                                                                  |
| the U.S. Departr<br>remains availab<br>system expressl<br>penalties. Excep<br>information on t<br>in fines and imp | nt of Education. Usage ma<br>to all expressly authorized<br>consents to such monitorir<br>as expressly authorized by<br>is system are strictly prohil<br>sonment. For purposes of f | y be monitored, recorded, and<br>I users, the U.S. Department of<br>ng and recording. Unauthorized<br>the U.S. Department of Educati<br>oited and are subject to crimina<br>his system, unauthorized acces | or subject to audit. For security<br>Education monitors the system 1<br>use of this information system i<br>on, unauthorized attempts to a<br>l prosecution under 18 U.S.C § 1<br>s includes, but is not limited to: | purposes, and in order to ensure<br>to identify unauthorized users. An<br>is prohibited and subject to crimin<br>ccess, obtain, upload, modify, chan<br>1030, and other applicable statute: | that the system<br>yone using this<br>nal and civil<br>nge, and/or delete<br>s, which may result |
| Any acc     private                                                                                                | ss by an employee or agen                                                                                                    | t of a commercial entity, or othe<br>whether the commercial entity                                                                                                    | er third party, who is not the ind                                                                                                    | lividual user, for purposes of comm<br>vice to an authorized user of the sy                                                                                                    | nercial advantage or                                                                             |
| private                                                                                                    | nancial gain (regardless of                                                                                                    | whether the commercial entity                                                                                                    | or third party is providing a ser                                                                                                    | the to an authorized user of the s                                                                                                    | ystern, and                                                                                      |
| <ul> <li>Any account</li> </ul>                                                                                    | ss in furtherance of any cri                                                                                                    | minal or tortious act in violatio                                                                                                    | h of the Constitution or laws of t                                                                                                    | he United States or any State.                                                                                                    |                                                                                                  |

## Login Page:

> All users are required to provide a valid "Username and Password" to access the online tool.

| 💷 connectED Home - default 🛛 🗙 🦂 GASATRAQ                           | x +                                                                                                | $\sim$     | - 6        | p ; | ×  |
|---------------------------------------------------------------------|----------------------------------------------------------------------------------------------------|------------|------------|-----|----|
| $\leftarrow$ $\rightarrow$ C $($ idp.gasatraq.com/account/login?Ret | urnUrl=%2Fconnect%2Fauthorize%3Fclient_id%3Dcybereval%26redirect_uri%3Dhttps%253A%252F%252Fgasatr  | ₫ ✿        | * 0        | D   | :  |
| 😂 A Great Pork Chop 🤹 ECG Team OOO Cal  👔 ECG I                     | Employee Dail 🏮 Amazon QuickSight 🏮 AWS Certification 🐽 AWS Certification   🚯 CDM   FSA Security 🦛 | CIP Questi | onnaire (l |     | >> |
|                                                                     | GASATRAQ                                                                                           |            |            |     | •  |
|                                                                     | Log in to continue to GASATRAQ.                                                                    |            |            |     |    |
|                                                                     | Username                                                                                           |            |            |     |    |
|                                                                     | Username                                                                                           |            |            |     | I  |
|                                                                     | Password                                                                                           |            |            |     |    |
|                                                                     | Password                                                                                           |            |            |     |    |
|                                                                     | Powered by FSA Login                                                                               |            |            |     | l  |
|                                                                     | Federal Student Aid                                                                                |            |            |     |    |
|                                                                     |                                                                                                    |            |            |     |    |

Home/Landing Page:

- After logged in, users will be presented with a homepage to make the appropriate "Evaluation Types" selections.
- innectED Home default 🗙 📔 GASATRAQ × + σ \*\*\* C & gasatraq.com/fsa uzon QuickSight... 😝 AWS Certification -... 🔅 AWS Certification J... 🌉 ECG Employee Dail... 🦚 ECG Team OOO Cal... 🚫 CCL Schedule - Ho... 🧋 CDM | FSA Security.. eff CIP Questio ATRAO Reports & Analysis \* Admin \* (FSA Admin - FSA) -Federal Student Aid erall Evaluations PROUD SPONSOR of the AMERICAN MIND \* GA can select desire type duation Types: Show Entries 1022 Guaranty Agency (GA) Self-Assessment (SA) Get Asse 25 saranty Agency (GA) Self-As # (SA) % GA % Review GA Assessor Assessor Business Partner Status = GA Start = Export Completed = Completed = pleted Reviewed Completed 0 American Student Assistance Pending GA Sub.. 71 04/01/2. • 8 Ascendium Education, Inc GA Submitted 100 02/07/2... 03/17/2.
- Note: Sample below logged in as "FSA Administrator User"  $\geq$

> Once users made the desire "Evaluation Types" selection from the dropdown box, users will be presented with a PRA Burden Statement page

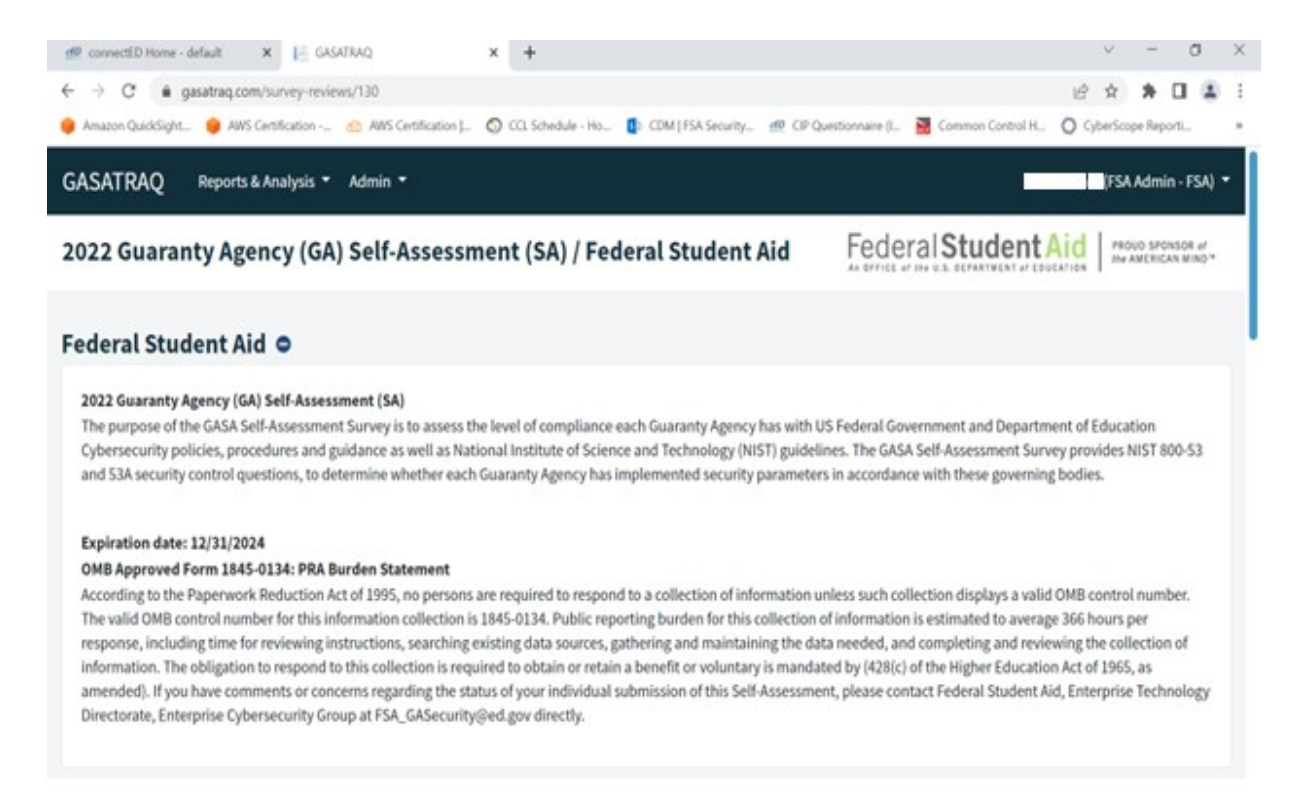

After users selected the desire "Evaluation Types", users will be presented with the list of the NIST SP 800-53, Rev 4 security control to complete

| onnectED Home - default               | x I GASATRAQ x +                                                         |                                      |                                        | ~ - a ×                                  |
|---------------------------------------|--------------------------------------------------------------------------|--------------------------------------|----------------------------------------|------------------------------------------|
| O a gasatraq.<br>Sreat Pork Chop 0 EC | .com/survey-reviews/94<br>IS Team OOO Cal 🍓 ECG Employee Dail 🧅 Amazon I | QuickSight 🥚 AWS Certification 🙆 AWS | Certification ]_   CDM   FSA Security_ | 년 ☆ 🖈 🛛 🕥 :<br>#2 CP Questionnaire (L. * |
| SATRAQ Repor                          | rts & Analysis 🔻 Admin 👻                                                 |                                      |                                        | (FSA Admin - FSA) 🍷                      |
| 1 Guaranty A                          | gency (GA) Self-Assessment (SA                                           | A) / Federal Student Aid             | Federal Student /                      | And PROUD SPONSOR of the AMERICAN MIND*  |
| itus Filters:                         |                                                                          |                                      | Show En                                | tries:                                   |
| O Complete O                          | Incomplete O Bookmark O Pass                                             | O Fall                               | 10                                     | · .                                      |
| NIST Control =                        | Control Name 🛫                                                           | Type 📻 Bookmark 🚎                    | Status                                 | Completion                               |
|                                       |                                                                          |                                      |                                        |                                          |
| AC-1                                  | ACCESS CONTROL POLICY AND PROCEDURES                                     | System Spe                           |                                        | Incomplete                               |
| AC-2                                  | ACCOUNT MANAGEMENT                                                       | System Spe                           |                                        | incomplete                               |
| AC-3                                  | ACCESS ENFORCEMENT                                                       | System Spe                           |                                        | Incomplete                               |
| AC-4                                  | INFORMATION FLOW ENFORCEMENT                                             | System Spe                           |                                        | Incomplete                               |
|                                       |                                                                          |                                      |                                        |                                          |

By selecting AC-1 security control, users will be able to see the appropriate security questions relating to AC-1 control

| AC-1, Question 1                                  | x +                                                                                                    | · - • ×                                    |
|---------------------------------------------------|----------------------------------------------------------------------------------------------------|--------------------------------------------|
| 👼 A Great Pork Chop 🏟 ECG Team 000 Cal 🤹          | Burvey-review-answenzi 1<br>ECG Employee Dail 🧶 Amazon QuiddSight 😢 AWS Certification 🔗 AWS Certification J 👔 C | CDM   FSA Security 🥂 CP Questionnaire (I * |
| GASATRAQ Reports & Analysis - Ad                  | imin *                                                                                                    | (FSA Admin - FSA) 👻                        |
| 2021 Guaranty Agency (GA) S                       | elf-Assessment (SA) / Federal Student Aid / AC-1 Federa                                                         | al Student Aid PROUD SPONSOR #             |
| AC-1 (ACCESS CONTROL POLI                         | CY AND PROCEDURES) O                                                                                            |                                            |
| G Go Back To Survey Home "2021 G                  | uaranty Agency (GA) Self-Assessment (SA) / Federal Student Aid"                                                 |                                            |
| Previous                                          | Bookmark this Control                                                                                           | Next                                       |
| 1. Is this control applicable for the informatio  | in system?                                                                                                    |                                            |
| Answered by Michael.Bottos02 on 1/13/2021 5:08 PM | (#27)                                                                                                    |                                            |
| ● Yes<br>○ No                                     |                                                                                                    |                                            |
|                                                   |                                                                                                    |                                            |

| AC-1, Question 2 & Question 3                                                                                              | × - 0 ×                                                                               |
|----------------------------------------------------------------------------------------------------|---------------------------------------------------------------------------------------|
| 🌍 A Great Pork Chop 🏚 ECG Team 000 Cal 🦉 ECG Employee Dail 🌞 Anazon Quiddight 🌻                                            | ANS Certification 🙆 AWS Certification ]_ 🚺 CDM ] FSA Security_ 🖞 CIP Questionnaire (I |
| GASATRAQ Reports & Analysis - Admin -                                                                                      | n (FSA Admin - FSA) 👻                                                                 |
| 2021 Guaranty Agency (GA) Self-Assessment (SA) / Federa                                                                    | Al Student Aid / AC-1 Federal Student Aid                                             |
| <ol> <li>Has an information system access control policy and procedures, which cover all informa<br/>employees?</li> </ol> | tion systems within the security boundary, been developed and disseminated to all     |
| Answered by Michael.Bottos02 on 1/13/2021 5:08 PM (EST)                                                                    |                                                                                       |
| • Yes                                                                                                    |                                                                                       |
| ○ No                                                                                                    |                                                                                       |
| 3. Do the policies and procedures address all of the following?                                                            |                                                                                       |
| Answered by Michael.Bottos02 on 8(26/2021 3:52 PM (EST)                                                                    |                                                                                       |
| C Purpose                                                                                                    |                                                                                       |
| Scope                                                                                                    |                                                                                       |